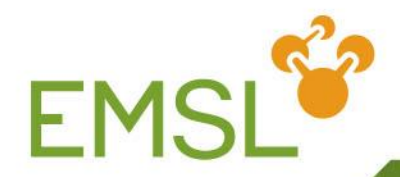

# Relativity, Spectroscopy and the EMSL Basis Set Library

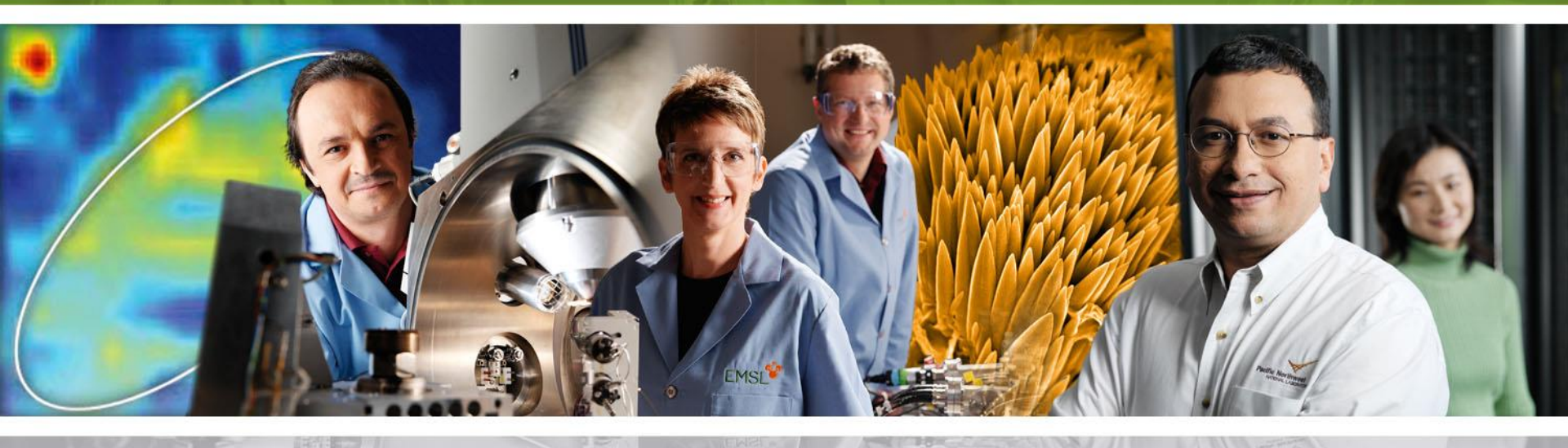

Pacific Northwest NATIONAL LABORATORY

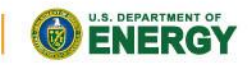

Proudly Operated by Battelle Since 1965

www.emsl.pnl.gov

## Outline

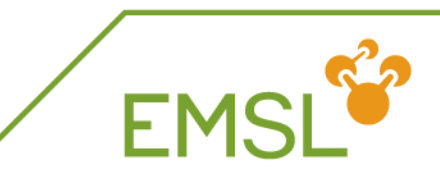

### Relativity

- Intro into relativistic effects
- Capabilities in NWChem to handle relativity

### Spectroscopy

- NMR properties
- Vibrational frequencies
- EMSL Basis Set Library

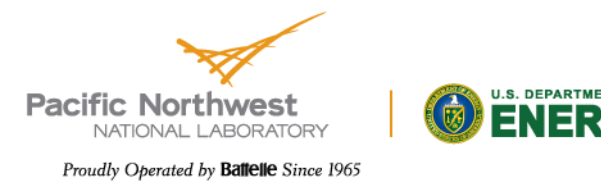

## **Quick introduction to relativity**

Dirac Hamiltonian instead of Schrödinger Hamiltonian
 Includes description of positron states

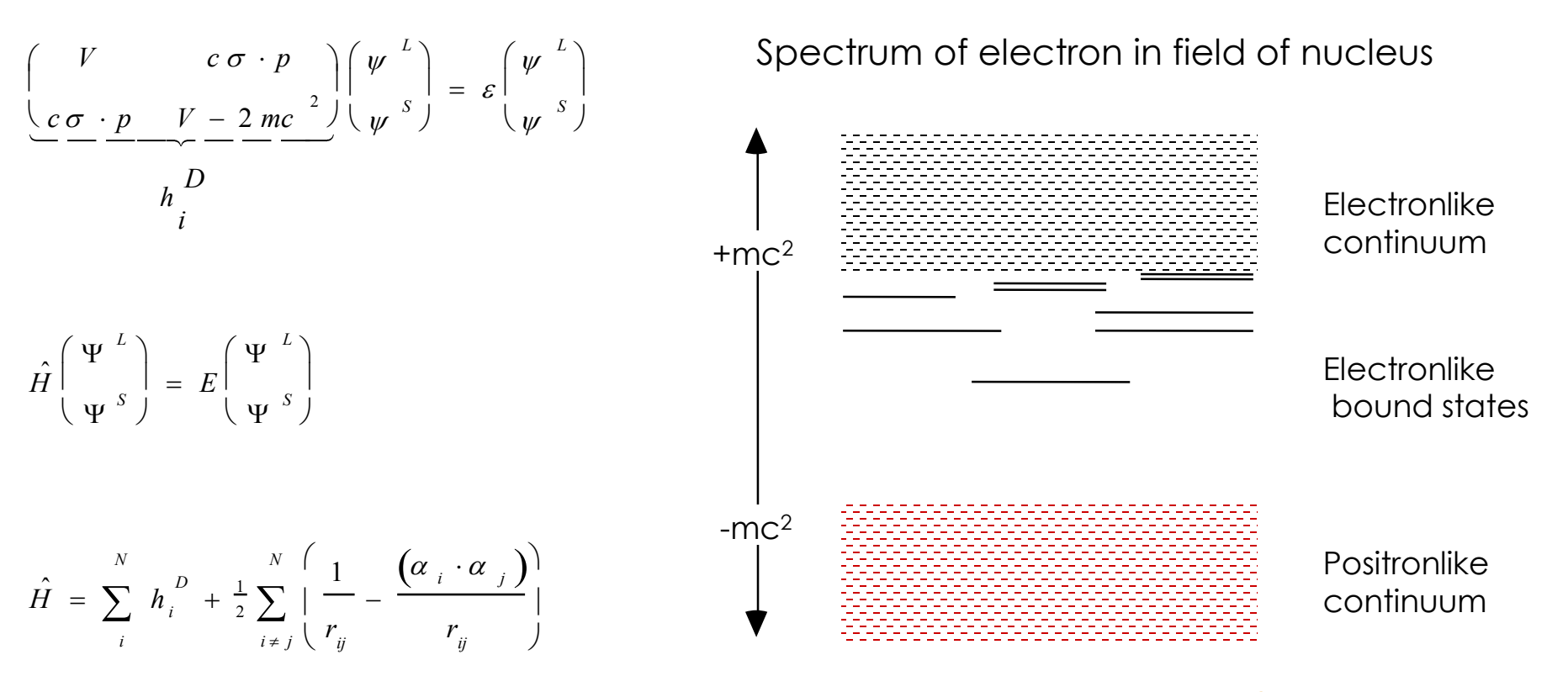

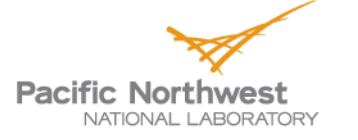

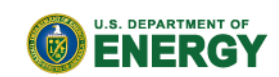

FMS

## **Effects of relativity**

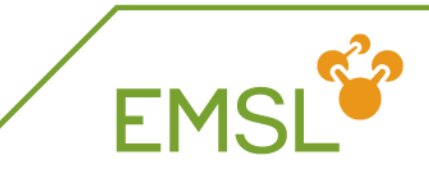

#### Scalar relativistic

- Contraction and stabilization of s- and p-type orbitals
- Expansion and destabilization of d- and f-type orbitals
- Spin-orbit splitting
  - Orbitals with angular momentum I > 0 split into subshells I  $\pm \frac{1}{2}$
  - Coupling between electronic states

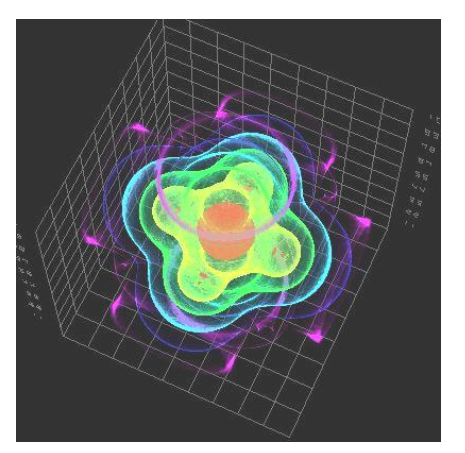

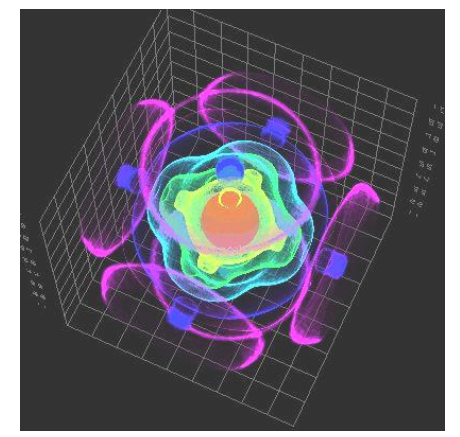

Non-relativisticRelativisticElectron density plot of the  $7\gamma_{6g}$  spinor in UF<sub>6</sub>

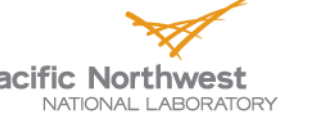

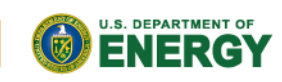

## Relativity in every day life

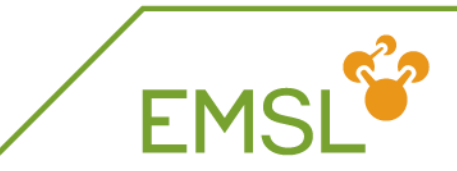

- Non-relativistic gold has silver color
  - Stabilization of s-band and destabilization d-band shifts absorption via d-s transition from UV to Vis

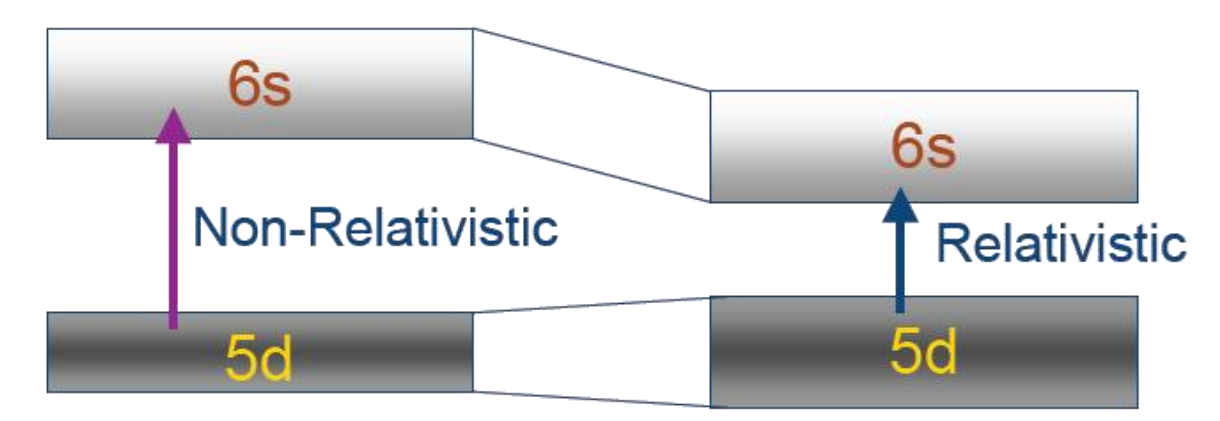

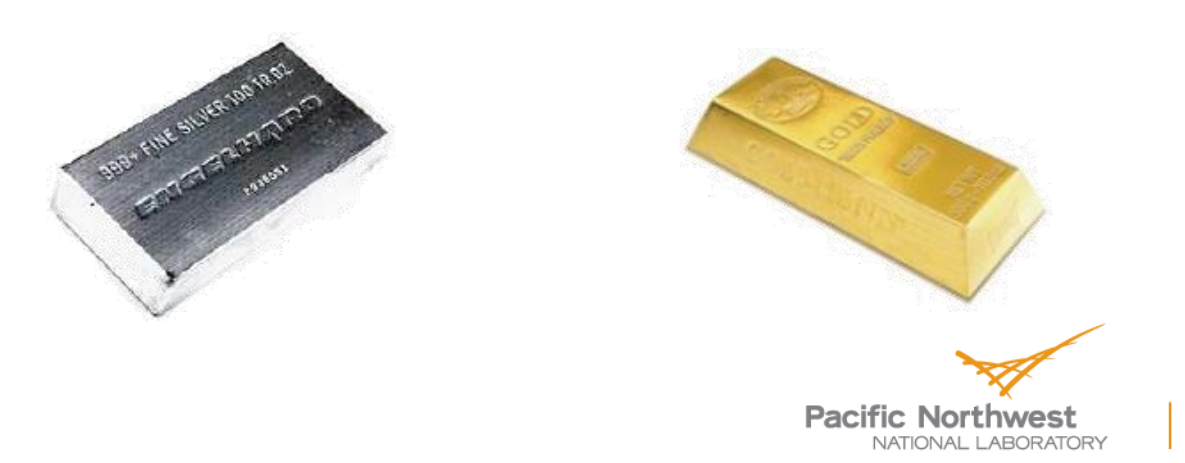

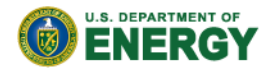

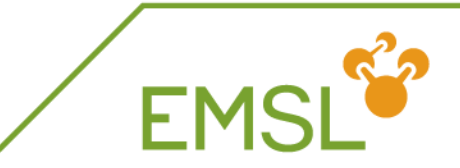

#### Phosphorescence

 Singlet-triplet transitions and surface crossings are allowed due to spin-orbit coupling, i.e. spin is not a good quantum number

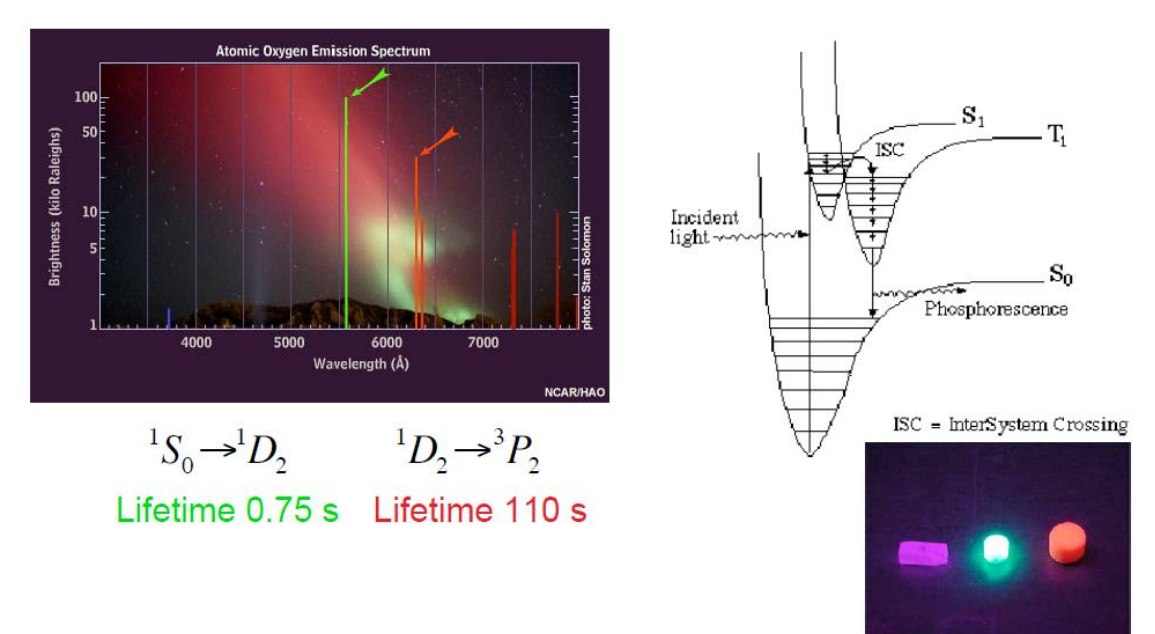

 Street lights work with "forbidden" spectroscopic transition <sup>3</sup>P<sub>1</sub> to <sup>1</sup>S<sub>0</sub>

Pacific Northwest NATIONAL LABORATORY

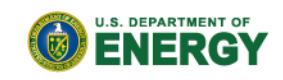

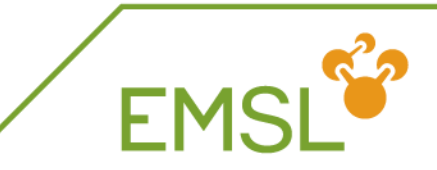

NWChem can handle both scalar and spin-orbit effects at the DFT level

task sodft energy

task sodft optimize

task sodft frequencies

- New capabilities under development include
  - Spin-orbit TDDFT for excited states
  - NMR properties (Autschbach, University of Buffalo, USA)

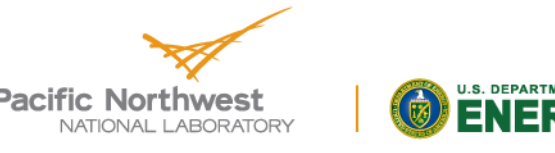

## Effective core potentials: scalar

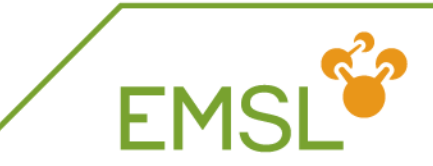

#### basis

U library crenbl\_ecp O library aug-cc-pvdz end

```
ecp
U library crenbl_ecp
end
```

task dft optimize

#### # basis set associated with ECP

#### # effective core potential

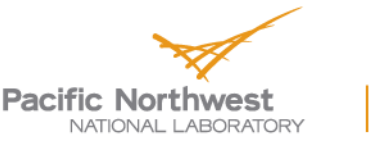

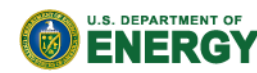

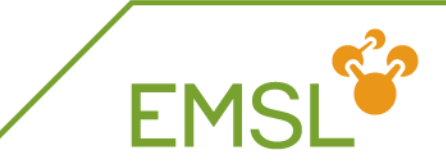

| еср       |            |              |                                 |
|-----------|------------|--------------|---------------------------------|
| O nelec 2 |            |              | # ecp replaces 2 electrons on O |
| O ul      | # d        |              |                                 |
| 1         | 80.0000000 | -1.60000000  |                                 |
| 1         | 30.0000000 | -0.40000000  |                                 |
| 2         | 1.0953760  | -0.06623814  |                                 |
| O s       | # s - d    |              |                                 |
| 0         | 0.9212952  | 0.39552179   |                                 |
| 0         | 28.6481971 | 2.51654843   |                                 |
| 2         | 9.3033500  | 17.04478500  |                                 |
| Ор        | #p-d       |              |                                 |
| 2         | 52.3427019 | 27.97790770  |                                 |
| 2         | 30.7220233 | -16.49630500 |                                 |
| end       |            |              |                                 |

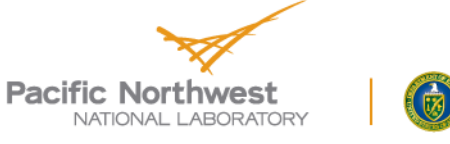

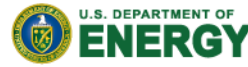

## Spin-orbit coupling

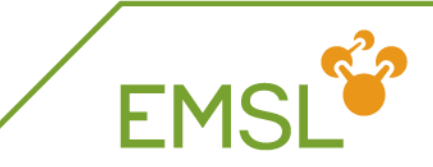

In addition to scalar relativistic ECP you need to define a spin-orbit potential

| ecp<br>u library stuttgart_rsc_1997_ecp<br>end<br>so |            |             |  |  |  |  |
|------------------------------------------------------|------------|-------------|--|--|--|--|
| บ p<br>2<br>บ d                                      | 9.06055606 | 14.90142409 |  |  |  |  |
| 2<br>u f                                             | 8.83183198 | 2.72712409  |  |  |  |  |
| 2<br>end                                             | 7.01851629 | 0.65455772  |  |  |  |  |

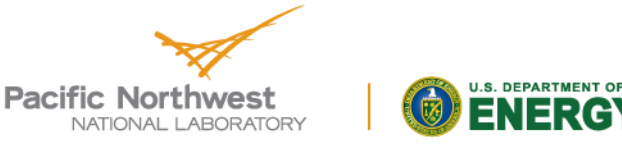

## All-electron methodologies

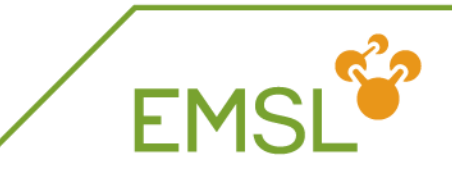

NWChem can handle both scalar and spin-orbit effects at the DFT level

relativistic

douglas-kroll on douglas-kroll dkh douglas-kroll dk3full end # Use Douglas-Kroll approximation# Default is Douglas-Kroll-Hess# Third-order Douglas-Kroll

| relativistic |                                   |
|--------------|-----------------------------------|
| zora on      | # zora approximation will be used |
| end          |                                   |

Note: You will need all-electron basis sets for ALL elements

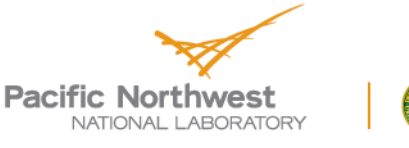

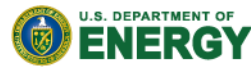

## Spectroscopy with NWChem

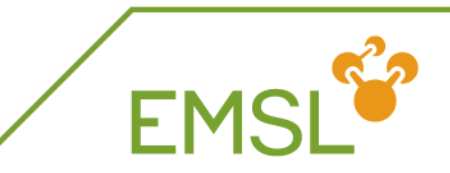

- NWChem has a suite of capabilities for calculating spectroscopic properties
  - NMR properties
    - Electric field gradient (expectation value)
    - Hyperfine coupling (expectation value)
    - Shielding (response property)
    - Spin-spin coupling (response property)
  - Electric polarizability and optical rotation(response property)
- Vibrational frequencies
- UV-Vis already covered earlier

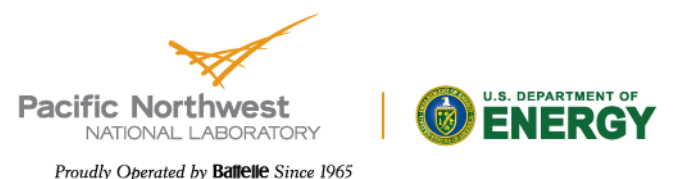

## **NMR** properties

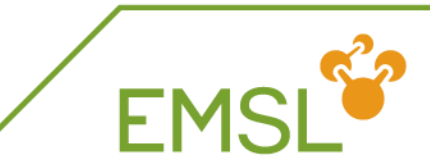

| Expectation values                         |                                                                                           |  |  |  |  |  |
|--------------------------------------------|-------------------------------------------------------------------------------------------|--|--|--|--|--|
| property<br>efieldgrad<br>hyperfine<br>end | # gets you the electric field gradient tensor<br># gets you the hyperfine coupling tensor |  |  |  |  |  |
| Response pro                               | operties                                                                                  |  |  |  |  |  |
| property                                   |                                                                                           |  |  |  |  |  |

| shielding   | 2  | 12 | # calculate shielding tensor for first two atoms               |
|-------------|----|----|----------------------------------------------------------------|
| spinspin    | 1  | 34 | # calculate spin-spin coupling tensor between<br>atoms 3 and 4 |
| end         |    |    |                                                                |
| task proper | ty |    | # tell NWChem to run the properties module                     |
|             |    |    |                                                                |

Pacific Northwest NATIONAL LABORATORY

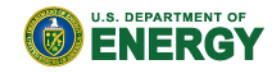

**Calculating vibrational frequencies** 

#### First optimize your molecule's geometry!!!!

| driver            |                                          |
|-------------------|------------------------------------------|
| maxiter 20        | # number of geometry optimization steps  |
| tight             | # tight convergence for floppy molecules |
| end               |                                          |
| task dft optimize | # tell NWChem to do the optimization     |

You can also optimize at the SCF, MP2, TDDFT, and coupled cluster level of theory

- Optimize excited state geometries with TDDFT
- Caution: Coupled cluster optimization will be done using numerical gradients and will be expensive

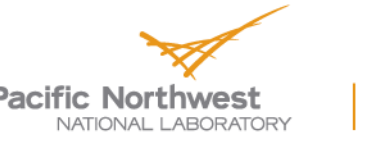

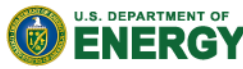

## Masses and intensities

EMSL

#### NWChem uses the most common masses for elements

task scf frequencies

freq reuse mass hydrogen 2.014101779 mass 3 3.021234 end task scf frequencies

# Reuse Hessian# Change the mass for H to D

NWChem only calculates IR intensities

Raman intensities are coming soon

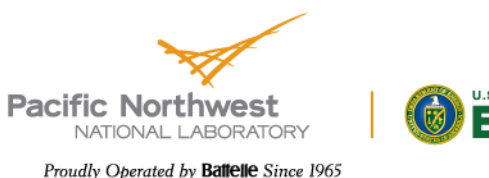

## **Frequencies output**

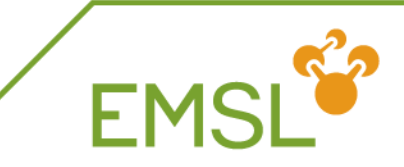

#### NWChem prints out two sets of frequencies

- Raw normal modes
- Projected normal modes with translations and rotations projected out
- Use the projected normal modes!

| NORMAL MODE EIGENVECTORS IN CARTESIAN COORDINATES |          |          |          |          |          |          |
|---------------------------------------------------|----------|----------|----------|----------|----------|----------|
| (Projected Frequencies expressed in cm-1)         |          |          |          |          |          |          |
|                                                   | 1        | 2        | 3        | 4        | 5        | 6        |
| P.Frequency                                       | 0.00     | 0.00     | 0.00     | 0.00     | 0.00     | 0.00     |
| 1                                                 | 0.00109  | -0.01197 | 0.12020  | -0.07402 | 0.01164  | -0.00799 |
| 2                                                 | 0.00970  | 0.20350  | -0.00123 | 0.00184  | -0.02448 | -0.00288 |
| 3                                                 | 0.00624  | -0.00875 | -0.00516 | 0.10368  | 0.00269  | 0.13042  |
| 4                                                 | 0.00596  | -0.00529 | 0.11985  | -0.06716 | 0.00152  | -0.00732 |
| 5                                                 | -0.03405 | 0.13917  | -0.00045 | -0.00078 | 0.07045  | -0.00172 |
|                                                   |          |          |          |          |          |          |

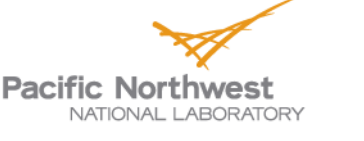

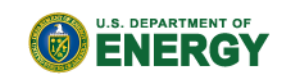

## Frequencies output: Eigenvalues

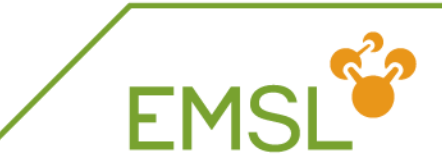

#### Normal mode frequencies output

| Norm | al Eigenvalue | !! | Projected Infra Red Intensities |                 |                |             |  |
|------|---------------|----|---------------------------------|-----------------|----------------|-------------|--|
| Moa  |               |    | atomic Units                    | [(debye/angs)** | *2] [(KM/MOI)] | [arbifrary] |  |
| 1    | 0.000         |    | 0.000042                        | 0.001           | 0.041          | 0.013       |  |
| 2    | 0.000         | ii | 0.003341                        | 0.077           | 3.257          | 1.032       |  |
| 3    | 0.000         | ii | 0.000007                        | 0.000           | 0.007          | 0.002       |  |
| 4    | 0.000         | İİ | 0.004245                        | 0.098           | 4.138          | 1.311       |  |
| 5    | 0.000         | 11 | 0.002836                        | 0.065           | 2.764          | 0.876       |  |
| 6    | 0.000         | 11 | 0.000063                        | 0.001           | 0.061          | 0.019       |  |
| 7    | 127.737       | ii | 0.000163                        | 0.004           | 0.159          | 0.050       |  |
| 8    | 170.851       | ii | 0.000049                        | 0.001           | 0.048          | 0.015       |  |
| 9    | 232.061       | İİ | 0.000973                        | 0.022           | 0.948          | 0.300       |  |

Note: Three rotational and translational modes are zero (projected out)!

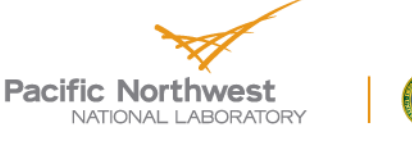

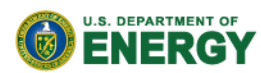

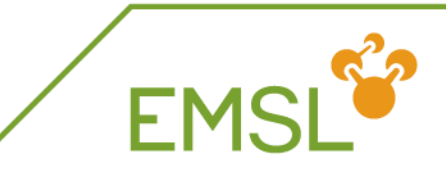

#### Sometimes you get imaginary modes

| Norma<br>Mode | l Eigenvalue<br>[cm**-1] | Projected Infra Red Intensities                      Projected Infra Red Intensities              [atomic units] [(debye/angs)**2] [(KM/mol)]         [arbitrary] |       |       |       |  |
|---------------|--------------------------|----------------------------------------------------------------------------------------------------|-------|-------|-------|--|
|               |                          |                                                                                                    | 0.009 | 0 401 | 0.084 |  |
| 2             | -56.947                  | 0.000814                                                                                                    | 0.019 | 0.794 | 0.171 |  |
| 3             | -34.343                  | 0.004494                                                                                                    | 0.104 | 4.381 | 0.942 |  |
| 4             | -13.396                  | 0.001548                                                                                                    | 0.036 | 1.509 | 0.324 |  |
| 5             | 0.000                    | 0.001474                                                                                                    | 0.034 | 1.436 | 0.309 |  |
| 6             | 0.000                    | 0.001367                                                                                                    | 0.032 | 1.333 | 0.286 |  |
| 7             | 0.000                    | 0.001035                                                                                                    | 0.024 | 1.009 | 0.217 |  |
| 8             | 0.000                    | 0.001463                                                                                                    | 0.034 | 1.426 | 0.307 |  |
| 9             | 0.000                    | 0.001567                                                                                                    | 0.036 | 1.528 | 0.328 |  |
| 10            | 0.000                    | 0.001901                                                                                                    | 0.044 | 1.853 | 0.398 |  |
| 11            | 28.105                   | 0.006869                                                                                                    | 0.158 | 6.696 | 1.439 |  |
| 12            | 36.721                   | 0.000162                                                                                                    | 0.004 | 0.158 | 0.034 |  |

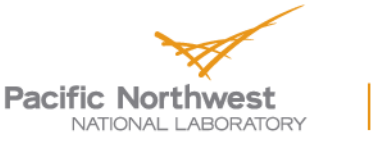

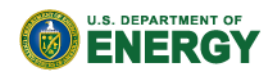

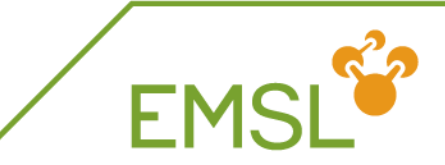

## Causes for imaginary modes:

- Small eigenvalues in floppy molecules may require tight geometry optimization
- If you are searching for a transition state, you should find one imaginary mode
- Side bar: Transition state searches

freq firstneg vardir 4 moddir 1 end task scf saddle

# follow first imaginary mode# search along internal variable 4# search along normal mode 1

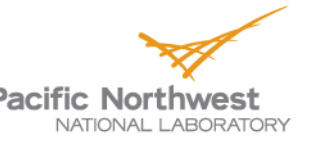

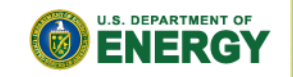

## Frequencies output: Zero-point energy

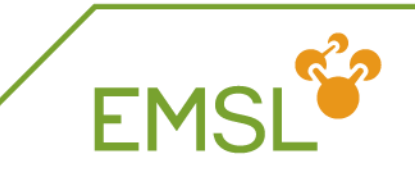

NWChem prints out zero-point energy and other thermodynamic properties

| Temperature          | = 298.15K                                     |
|----------------------|-----------------------------------------------|
| Zero-Point correctio | on to Energy = 63.909 kcal/mol ( 0.101845 au) |
| Thermal correction   | to Energy = 67.730 kcal/mol ( 0.107934 au)    |
| Thermal correction   | to Enthalpy = 68.322 kcal/mol ( 0.108878 au)  |
| Total Entropy        | = 75.958 cal/mol-K                            |
| - Translational      | = 38.765 cal/mol-K (mol. weight = 73.0528)    |
| - Rotational         | = 25.463 cal/mol-K (symmetry # = 1)           |
| - Vibrational        | = 11.730 cal/mol-K                            |
| Cv (constant volum   | e heat capacity) = 19.985 cal/mol-K           |
| - Translational      | = 2.979 cal/mol-K                             |
| - Rotational         | = 2.979 cal/mol-K                             |
| - Vibrational        | = 14.026 cal/mol-K                            |

Note: Different temperature can be set in input

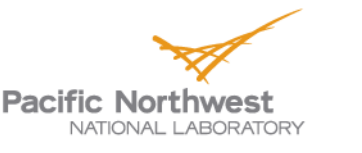

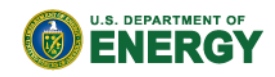

## **EMSL's Basis Set Exchange**

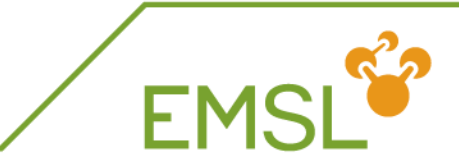

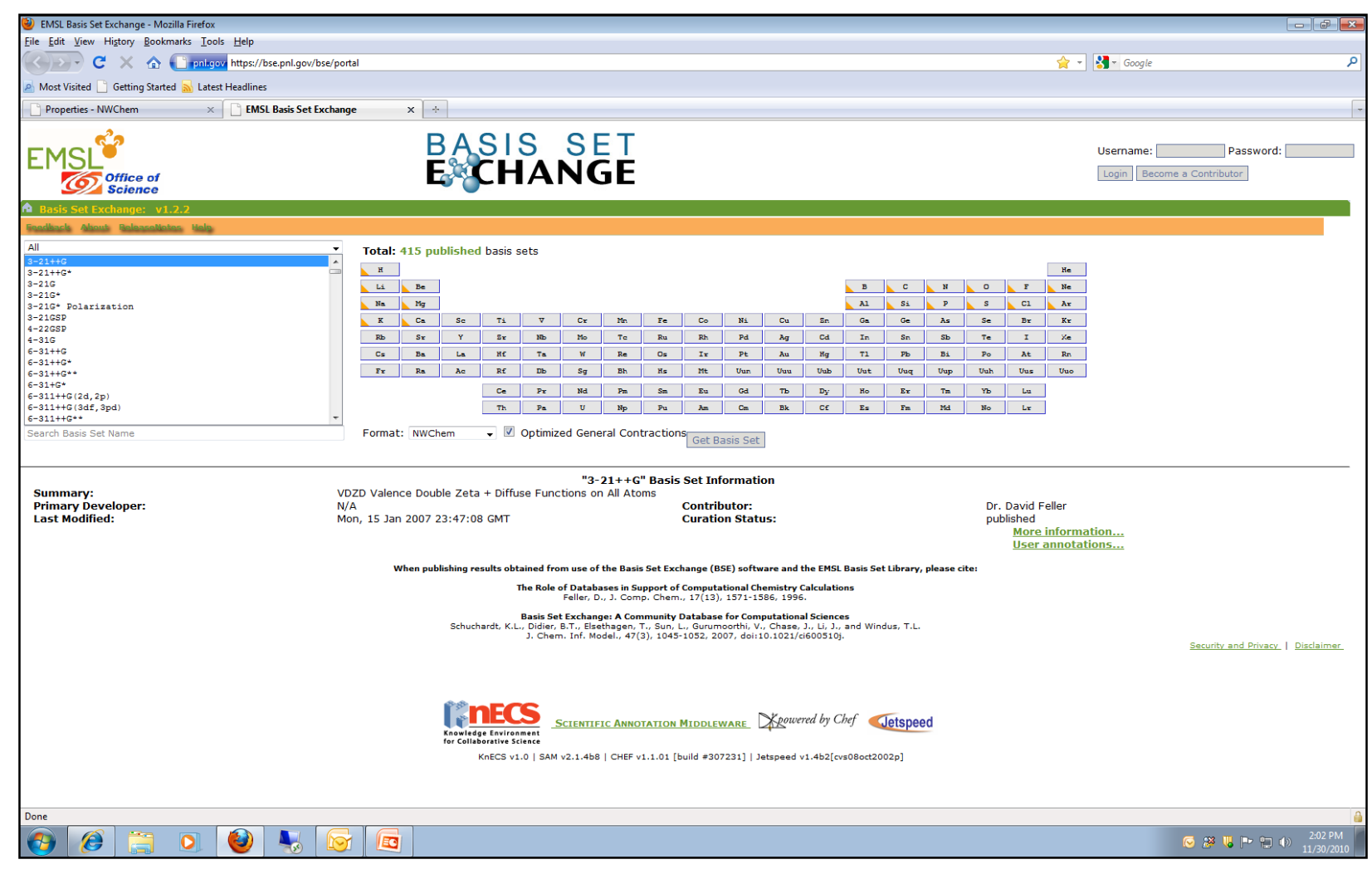

https://bse.pnl.gov/

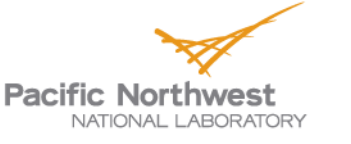

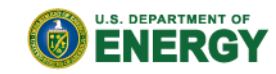

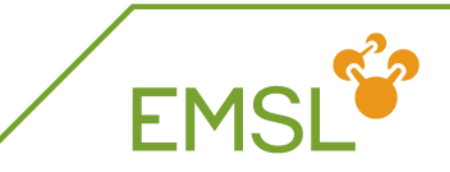

- Basis Set Exchange is comprehensive online library containing Gaussian basis sets
  - Anyone can download basis sets in the format they want
    - Supporting formats other than NWChem
  - Anyone can contribute basis sets they have developed
    - Only published online after work has been published in literature
- All basis sets that are online are also in the NWChem basis set library
  - Basis Set Exchange is source for NWChem basis set library

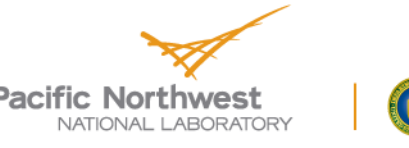

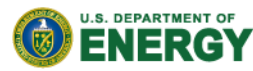

## Elements covered by basis set

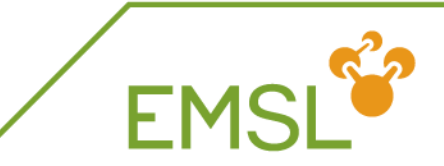

|   | EMSL Basis Set Exchange - Mozilla Firefox                                                                                                    |                                                                                                    |                                                                                                    |
|---|----------------------------------------------------------------------------------------------------|----------------------------------------------------------------------------------------------------|----------------------------------------------------------------------------------------------------|
|   | <u>F</u> ile <u>E</u> dit <u>V</u> iew Hi <u>s</u> tory <u>B</u> ookmarks <u>T</u> ools <u>H</u> elp                                                                                                    |                                                                                                    |                                                                                                    |
|   | C X 🟠 C pnl.gov https://bse.pnl.gov/bse/portal                                                                                                    |                                                                                                    | - Google                                                                                                    |
|   | 🔊 Most Visited 📋 Getting Started 🔜 Latest Headlines                                                                                                    |                                                                                                    |                                                                                                    |
|   | Properties - NWChem × BASS Basis Set Exchange                                                                                                    | X +                                                                                                    |                                                                                                    |
|   | EMSL <sup>C</sup><br>Coffice of<br>Science                                                                                                    | BASIS SET<br>ECHANGE                                                                                                    | Username: Password: Description Password: Description Password: Password: Passwo |
|   | Basis Set Exchange: v1.2.2                                                                                                    |                                                                                                    |                                                                                                    |
|   | All                                                                                                    | the AT and Baked have as to                                                                                                    |                                                                                                    |
| C | B=21+42       2-216*       3-216*       3-216*       3-216*       3-216*       4-2058       4-2105       4-2105       4-2104       6-31+40       6-31+40       6-31+46(724,2p)       6-31+46(324,2p)       6-31+46(324,2p) | Me           Me           Me         < |                                                                                                    |
|   |                                                                                                    | "3-21++G" Basis Set Information                                                                                                    |                                                                                                    |
|   | Summary: VDZD                                                                                                    | Valence Double Zeta + Diffuse Functions on All Atoms                                                                                                    |                                                                                                    |
|   | Primary Developer: N/A<br>Last Modified: Mon,                                                                                                    | L5 Jan 2007 23:47:08 GMT Curation Status: Dr. David Feller<br>User annot User annot                                                                                                    | nation<br>ations                                                                                                    |
|   |                                                                                                    | When publishing results obtained from use of the Basis Set Exchange (BSE) software and the EMSL Basis Set Library, please cite:                                                                                                    |                                                                                                    |

#### When you select a basis set

- You see the elements that are covered by the basis set
- You can get more details about the basis set itself

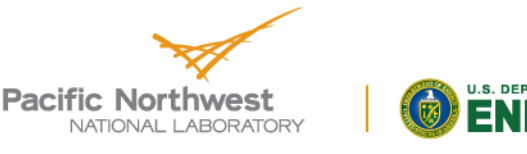

## **Basis set for certain element**

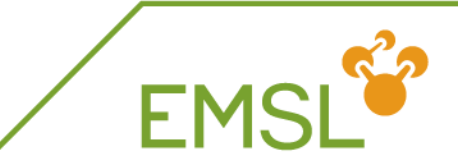

| EMSL Basis Set Exchange - Mozilla Firefox           |                                                                                                    |                                                                                                    |                                                                                                    |                                          |
|-----------------------------------------------------|----------------------------------------------------------------------------------------------------|----------------------------------------------------------------------------------------------------|----------------------------------------------------------------------------------------------------|------------------------------------------|
| <u>File Edit View History Bookmarks Tools H</u> elp |                                                                                                    |                                                                                                    |                                                                                                    |                                          |
| C X 🟠 C pnl.gov https://bse.pnl.gov/bse/p           | portal                                                                                                    |                                                                                                    | ģ <del>-</del>                                                                                                    | Google                                   |
| 🔊 Most Visited 🗋 Getting Started 🔜 Latest Headlines |                                                                                                    |                                                                                                    |                                                                                                    |                                          |
| Properties - NWChem × Basis Set Excha               | ange × ÷                                                                                                    |                                                                                                    |                                                                                                    |                                          |
| EMSL<br>Office of<br>Science                        | BASIS<br>ECHAI                                                                                                    | SET<br>NGE                                                                                                    |                                                                                                    | Username: Password: Decome a Contributor |
| Basis Set Evenange: v1.2.2     Set Evenange: v1.2.2 |                                                                                                    |                                                                                                    |                                                                                                    |                                          |
| All                                                 | Total: 9 published basis sets that co<br>H<br>Li Be<br>Ha Mg<br>X Ca Sc Ti V<br>Bb Sr Y Sr Nb<br>Cc Ba La HC Ta<br>Fr Ra Ac Rf DS<br>Cc 77<br>Th Pa<br>Format: NWChem V Ø Ontimize | Cr Mr Fe Co Mi Cu Br<br>Mo Tc Bu Bh Pd Ag Cd<br>W Re Co Tr Pt Au Mg<br>Sg Bh Hs Mt Uun Uuu Uub<br>Nd Re Sa Eu Od Tb Dy<br>U Mp Pu An Ca Bk Cc<br>d General Contractions<br>Get Basis Set | He<br>B C N O F He<br>All Si P S Cl Ar<br>Ga Ge As Se Br Kr<br>In Sn SD Te I 7/2<br>Tl 76 Si 70 At Rn<br>Uut Uuq Uup Uuh Uus Uuo<br>Ho Er Tn Y2 Lu<br>Es Fn Hd No Lr |                                          |
| Summarv:                                            | N/A                                                                                                    | "CRENBL ECP" Basis Set Information                                                                                                    |                                                                                                    |                                          |
| Primary Developer:<br>Last Modified:                | NA<br>NA<br>Tue, 01 May 2007 21:48:47 GMT                                                                                                    | Contributor:<br>Curation Status:                                                                                                    | Dr. David Feller<br>published<br><u>More informa</u><br><u>User annota</u>                                                                                           | ation                                    |
|                                                     | When publishing results obtained from                                                                                                    | n use of the Basis Set Exchange (BSE) software and the EMS                                                                                                    | L Basis Set Library, please cite:                                                                                                    |                                          |

#### Select an element

And find the basis sets available for this element

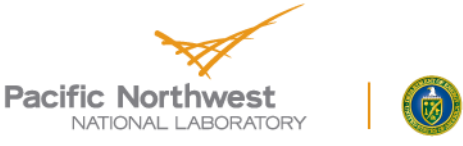

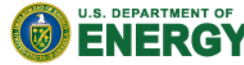

|   |                                                                                               | 5 501 110111 11                                                              | 🕘 Bas                    | is Set: CRENBL ECP - Mo                      | zilla Firefox                           |                                  | ×   |
|---|-----------------------------------------------------------------------------------------------|------------------------------------------------------------------------------|--------------------------|----------------------------------------------|-----------------------------------------|----------------------------------|-----|
|   |                                                                                               |                                                                              | <u>F</u> ile <u>E</u>    | dit <u>V</u> iew Hi <u>s</u> tory <u>B</u> o | okmarks <u>T</u> ools <u>H</u> elp      |                                  |     |
|   |                                                                                               |                                                                              | Ср                       | nl.gov https://bse.pnl.g                     | ov/bse/portal/user/anon/panel/Main/temp | olate/courier_content/js_peid/11 | 5 🖒 |
|   | MD                                                                                            |                                                                              | R                        | ASIS                                         | SET                                     |                                  | -   |
|   | EMSL Basis Set Exchange - Mozilla Firefox <u>File Edit View History Bookmarks Tools H</u> elp |                                                                              |                          |                                              |                                         |                                  |     |
|   | C X 🏠 C pnl.gov https://bse.pnl.gov/bse/portal                                                |                                                                              |                          | <b>H</b> A                                   | NGE                                     |                                  |     |
|   | 🔊 Most Visited 🗋 Getting Started 🔜 Latest Headlines                                           |                                                                              |                          | •                                            | V1:2.2                                  |                                  | _   |
|   | Properties - NWChem × Busic Set Exchange                                                      | x +                                                                          | # 0                      | PENRI ECP EMSI                               | Basis Set Evohange library              | 11/30/10 2·44 PM                 |     |
|   |                                                                                               | BASIS SET                                                                    | # EI                     | EMENTS                                       | REFERENCES                              | 11, 00, 10 2.44 11               |     |
|   | EMSL                                                                                          | EXCHANGE                                                                     | # -                      |                                              |                                         |                                  |     |
|   | Science                                                                                       | E                                                                            |                          |                                              |                                         |                                  |     |
| ( | Basis Set Exchange: v1.2.2                                                                    |                                                                              | FND                      |                                              |                                         |                                  |     |
|   | All Tota                                                                                      | : 9 published basis sets that contain U                                      | EnD                      |                                              |                                         |                                  |     |
|   | ANO-RCC CRENBL ECP                                                                            |                                                                              | ECP                      | 1 79                                         |                                         |                                  | E   |
|   | CRENEL ECP<br>LANL2DZ ECP                                                                     | Be                                                                           | U ul                     | iec /o                                       |                                         |                                  |     |
|   | Stuttgart RLC EC                                                                              | Ca Sc Ti V Cr Mn Fe Co Ni                                                    | 2                        | 1.22290003                                   | -0.95164698                             |                                  |     |
|   | Stuttgart RSC 1997 ECP Rb<br>Stuttgart RSC 1997 ECP                                           | Sr Y Sr Nb Mo To Ru Rh Pd                                                    | 2                        | 6.10900021                                   | -33.54887009                            |                                  |     |
|   | Fr                                                                                            | Ra Ac RE Dh Sg Bh Hs Mt Uun                                                  | 2                        | 17.91930008                                  | -122.39160919                           |                                  |     |
|   |                                                                                               | Ce Pr Nd Pm Sm Eu Gd                                                         | 2                        | 49.88119888<br>169.55189514                  | -256.04879761<br>-721.33471680          |                                  |     |
|   |                                                                                               |                                                                              | 1                        | 605.90167236                                 | -75.18030548                            |                                  |     |
|   | Search Basis Set Name Form                                                                    | Get Basis S                                                                  |                          | 2 08200002                                   | 86 94699860                             |                                  |     |
|   |                                                                                               | "CRENRI ECD" Basis Set Inform                                                | 2                        | 2.36159992                                   | -324.48245239                           |                                  |     |
|   | Summary: N/A<br>Primary Developer: N/A                                                        | Contributor                                                                  | 2                        | 3.04959989<br>4 28889990                     | 754.80963135                            |                                  |     |
|   | Last Modified: Tue, 01 M                                                                      | ay 2007 21:48:47 GMT Curation Sta                                            | 2                        | 6.36810017                                   | 867.38934326                            |                                  |     |
|   |                                                                                               |                                                                              | 2                        | 9.73639965<br>15.35929966                    | -567.78674316                           |                                  |     |
|   |                                                                                               | When publishing results obtained from use of the Basis Set Exchange (BSE) so | 1                        | 43.85210037                                  | 87.23509216                             |                                  |     |
|   |                                                                                               |                                                                              | 0                        | 131.51210022                                 | 6.00922394                              |                                  |     |
|   |                                                                                               |                                                                              | 2                        | 1.55610001                                   | 109.52915955                            |                                  |     |
|   | Select an ele                                                                                 | 2                                                                            | 1.77209997               | -372.34240723                                |                                         |                                  |     |
|   |                                                                                               | 2                                                                            | 2.25839996<br>3.09450006 | -945.12261963                                |                                         |                                  |     |
|   | A Salact a had                                                                                | 2                                                                            | 4.51030016               | 906.44946289                                 |                                         |                                  |     |
|   |                                                                                               |                                                                              | 2                        | ь.71129990<br>10.01770020                    | -618.62194824<br>434.29833984           |                                  |     |
|   | Soloot a form                                                                                 | at you want tha                                                              | 1                        | 28.29829979                                  | 96.91146851                             |                                  |     |
|   |                                                                                               |                                                                              | 0                        | 89.10600281                                  | 8.63370800                              |                                  | -   |

Click "Get Basis Set"

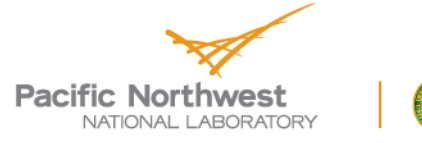

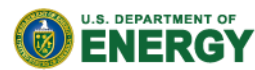

## Adding Basis Sets to the Exchange

- You can add basis sets you have developed to the exchange for download by others
  - Get an account and start adding

| EMSL Basis Set Exchange - Mozilla Firefox                                                                                       |                                                                                                    |             |             |          |           |          |        |          |     |                                                                 |     |                  |     |     |            |            |         |                 |            |                  |  | × |   |
|----------------------------------------------------------------------------------------------------|----------------------------------------------------------------------------------------------------|-------------|-------------|----------|-----------|----------|--------|----------|-----|-----------------------------------------------------------------|-----|------------------|-----|-----|------------|------------|---------|-----------------|------------|------------------|--|---|---|
| <u>File Edit View History Bookmarks Tools H</u> elp                                                                             |                                                                                                    |             |             |          |           |          |        |          |     |                                                                 |     |                  |     |     |            |            |         |                 |            |                  |  |   |   |
| C X 🏠 C pnkgov https://bse.pnl.gov/bse/po                                                                                       | tal                                                                                                    |             |             |          |           |          |        |          |     |                                                                 |     |                  |     |     |            | <b>~</b> - | 🛃 🔹 God | ogle            |            |                  |  | P |   |
| Most Visited 🗋 Getting Started 🔜 Latest Headlines                                                                               |                                                                                                    |             |             |          |           |          |        |          |     |                                                                 |     |                  |     |     |            |            |         |                 |            |                  |  |   |   |
| Properties - NWChem × BMSL Basis Set Exchan                                                                                     | ge ×                                                                                                   | ÷           |             |          |           |          |        |          |     |                                                                 |     |                  |     |     |            |            |         |                 |            |                  |  | - |   |
| EMSL <sup>O</sup><br>Office of<br>Science                                                                                       | E                                                                                                    |             | SIS<br>HA   | SI<br>NC | E T<br>GE |          |        |          |     |                                                                 |     |                  |     | (   |            |            | Usernar | me:<br>Become a | Contribute | assword:  <br>or |  |   |   |
| 🖻 Basis Set Exchange: v1.2.2                                                                                                    |                                                                                                    |             |             |          |           |          |        |          |     |                                                                 |     |                  |     |     |            |            |         |                 |            |                  |  |   | / |
| Feedback About ReleaseNotes Help                                                                                                |                                                                                                    |             |             |          |           |          |        |          |     |                                                                 |     |                  |     |     |            |            |         |                 |            |                  |  |   | · |
| All •                                                                                                    | Total: 415 p                                                                                           | ublished b  | basis sets  |          |           |          |        |          |     |                                                                 |     |                  |     |     | $\searrow$ |            |         |                 |            |                  |  |   |   |
| 3-21++G*                                                                                                    | н                                                                                                    | -           |             |          |           |          |        |          |     |                                                                 |     |                  |     |     |            | He         |         |                 |            |                  |  |   |   |
| 3-216                                                                                                    | Li Be                                                                                                  |             |             |          |           |          |        |          |     |                                                                 | В   | C                | N   | 0   | F          | Ne         |         |                 |            |                  |  |   |   |
| 3-21G* Polarization                                                                                                    | Na Mg                                                                                                  |             |             |          |           |          |        |          |     |                                                                 | Al  | Si               | Р   | s   | C1         | Ar         |         |                 |            |                  |  |   |   |
| 3-21GSP                                                                                                    | K Ca                                                                                                   | Se          | Ti V        | Cr       | Mn        | Fe       | Co     | Ni       | Cu  | Sn                                                              | Ga  | Ge               | As  | Se  | Br         | Kr         |         |                 |            |                  |  |   |   |
| 4-22GSP                                                                                                    | Rb Sr                                                                                                  | v           | Sr ND       | Mo       | To        | Bu       | Rh     | Pd       | λα  | C4                                                              | Tn  | Sn               | Sh  | Te  | т          | Xe         |         |                 |            |                  |  |   |   |
| 4-316                                                                                                    |                                                                                                    |             |             |          |           |          |        |          |     |                                                                 |     |                  |     |     |            |            |         |                 |            |                  |  |   |   |
| 6-31++G*                                                                                                    | Cs Ba                                                                                                  | La          | Hf Ta       | W        | Re        | Os       | Ir     | Pt       | Au  | Hg                                                              | 71  | РЬ               | Bi  | Po  | λt         | Rn         |         |                 |            |                  |  |   |   |
| 6-31++G**                                                                                                    | Fr Ra                                                                                                  | Ac          | Rf Db       | Sg       | Bh        | Hs       | Mt     | Uun      | Uuu | Uub                                                             | Uut | Uuq              | Uup | Uuh | Uus        | Uuo        |         |                 |            |                  |  |   |   |
| 6-31+G*                                                                                                    |                                                                                                    |             | Ce Pr       | Nd       | Des       | 5m       | Fu     | Gđ       | Th  | Der                                                             | Но  | Fr               | Te  | Vb  | 1.0        |            |         |                 |            |                  |  |   |   |
| 6-311++G(2d, 2p)                                                                                                    |                                                                                                    | _           |             |          |           |          |        |          |     |                                                                 |     |                  |     |     |            |            |         |                 |            |                  |  |   |   |
| 6-311++G(3df, 3pd)                                                                                                    |                                                                                                    |             | Th Pa       | U        | Np        | Pu       | λn     | Cm       | Bk  | C£                                                              | Es  | Fm               | Md  | No  | Le         |            |         |                 |            |                  |  |   |   |
| Search Basis Set Name                                                                                                    | Format: NWC                                                                                            | hem 🖣       | 🗸 🗹 Optimi  | zed Gen  | eral Con  | traction | Get B  | asis Set |     |                                                                 |     |                  |     |     |            |            |         |                 |            |                  |  |   |   |
| Summarii Vi                                                                                                    |                                                                                                    | ible Zeta i | Diffuse Fue | "3-      | -21++G    | " Basis  | Set In | formati  | ion |                                                                 |     |                  |     |     |            |            |         |                 |            |                  |  | _ |   |
| Primary Developer: N,                                                                                                    | Primary: VU2U Valence Double Zeta + Diffuse Functions on All Atoms Primary Developer: N/A Contributor: |             |             |          |           |          |        |          |     |                                                                 | Dr. | Dr. David Feller |     |     |            |            |         |                 |            |                  |  |   |   |
|                                                                                                    | Moli, 15 Jail 2007 23:47:06 GMT     Curation Status:                                                   |             |             |          |           |          |        |          |     | published<br><u>More information</u><br><u>User annotations</u> |     |                  |     |     |            |            |         |                 |            |                  |  |   |   |
| When publishing results obtained from use of the Basis Set Exchange (BSE) software and the EMSL Basis Set Library, please cite: |                                                                                                    |             |             |          |           |          |        |          |     |                                                                 |     |                  |     |     |            |            |         |                 |            |                  |  |   |   |

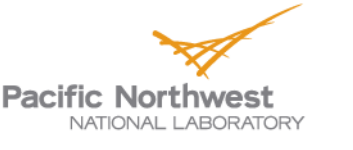

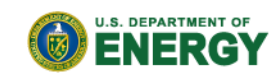

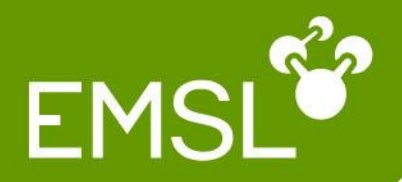

# Questions?

# Community forum: www.nwchem-sw.org

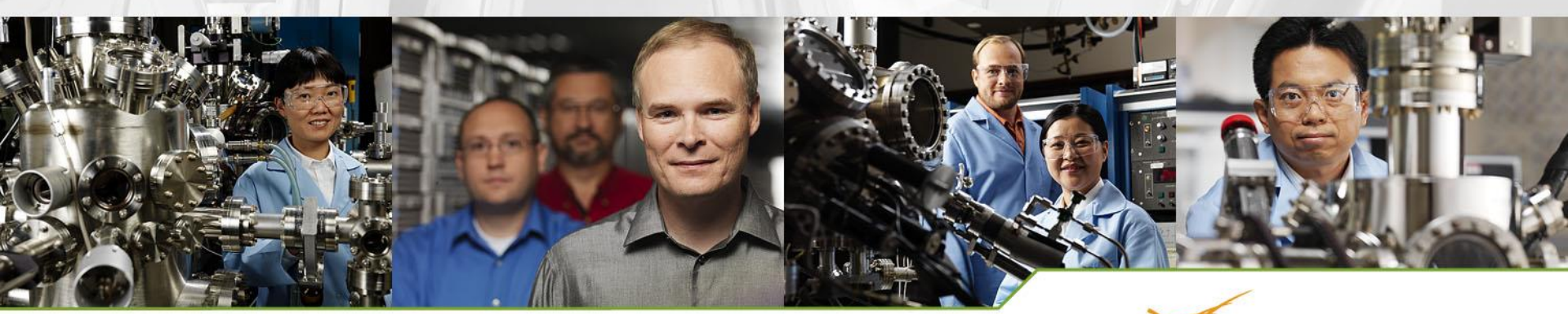

www.**emsl**.pnl.gov

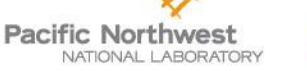

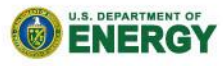